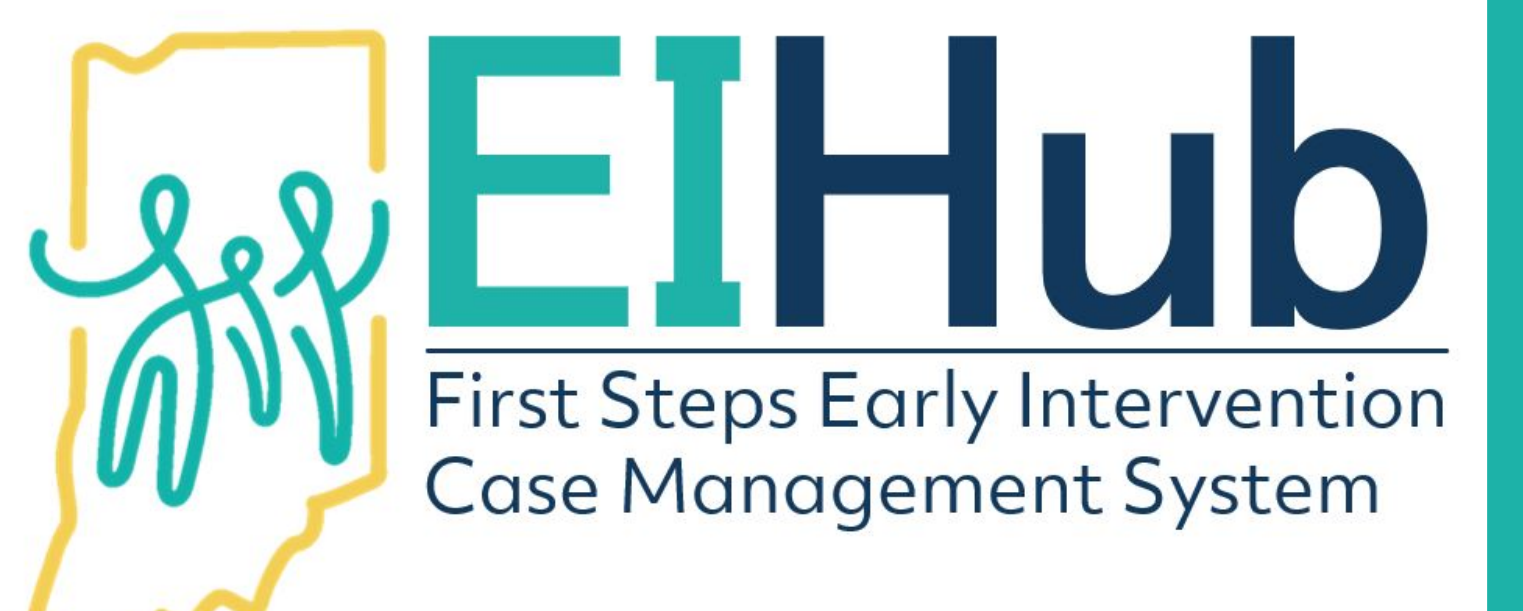

first steps

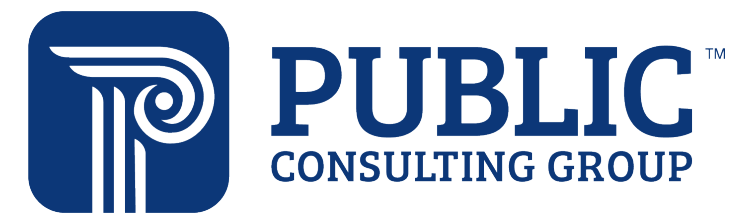

Guide to Creating Individualized Family Service Plan Service Authorizations

- 1. Navigate to the "Services" tab
- 2. Select the "Services Information" panel
- 3. Click "Add"

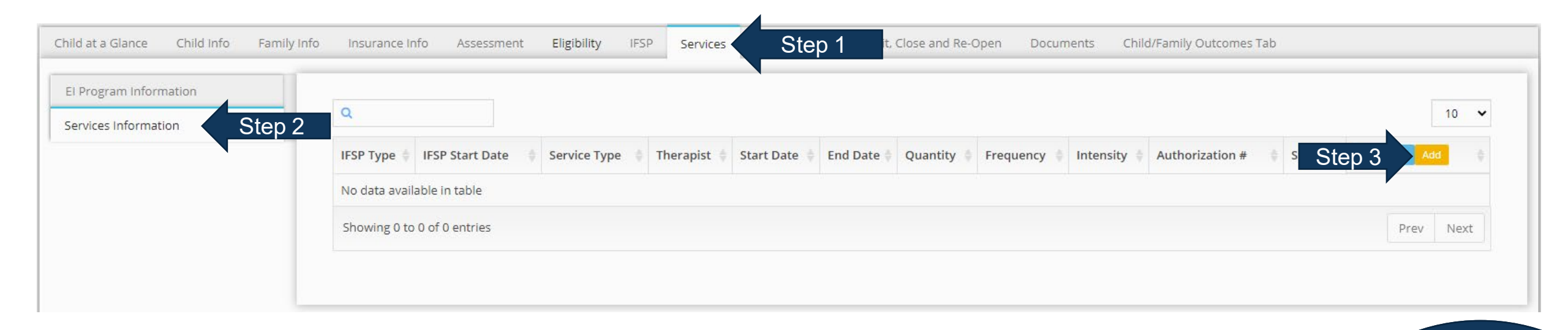

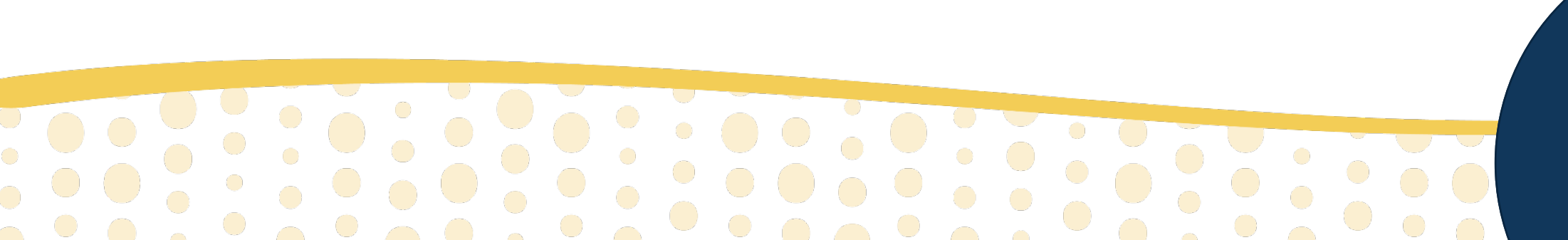

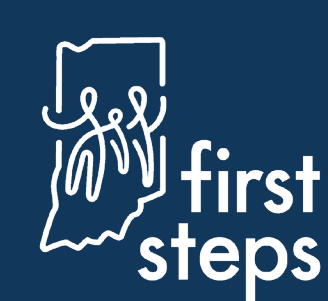

#### **Completing Initial Service Information**

The system will automatically open to the "Service Information" panel

- 4. Select "State" as the "Pay Source"
- 5. Type "Direct Child Treatment" as the "Program"

| rvice Information   | *Pay Source                   |        |
|---------------------|-------------------------------|--------|
| ogram Information   | State Step 4                  | ✓      |
| ervice Delivery     | *Program                      |        |
| ervice Details      | Direct Child Treatment Step 5 | 0      |
| ompany Assignment   | *Centire Tune                 |        |
| herapist Assignment | server type                   |        |
| CD-10 Diagnoses     | *Enrollment Status            |        |
|                     | Select V                      |        |
|                     | Authorization #               |        |
|                     |                               | 1      |
|                     |                               | Submit |
|                     |                               |        |
|                     |                               |        |
|                     |                               |        |
|                     |                               |        |
|                     |                               |        |
|                     |                               |        |

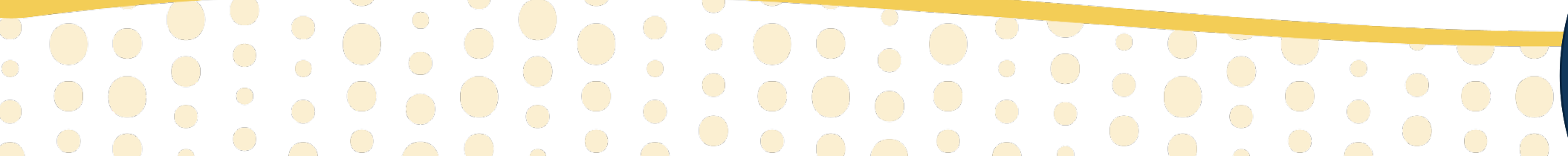

#### **Completing Initial Service Information**

- 6. Select the type of service being authorized as the "Service Type" (e.g., Physical Therapy)
- 7. Select "Inactive" as the "Enrollment Status"
- 8. Click "Submit"

| *Pay Source             |                   |
|-------------------------|-------------------|
| State                   | ~                 |
| *Program                |                   |
| Direct Child Treatment  | •                 |
| *Service Type           |                   |
| Physical Therapy Step 6 | ~                 |
| *Enrollment Status      |                   |
| Inactive Step 7         |                   |
| Authorization #         |                   |
| Step 8                  | <i></i><br>Submit |
|                         |                   |
|                         | first<br>steps    |

### **Creating an IFSP Service Authorization** Automatic Generation of Authorization Number

Once "Submit" is clicked, the system will automatically generate the authorization number

| *Pay Source             |                                       |
|-------------------------|---------------------------------------|
|                         |                                       |
| State                   | · · · · · · · · · · · · · · · · · · · |
| *Program                |                                       |
|                         |                                       |
| Direct Child Treatment  | 0                                     |
|                         |                                       |
| *Service Type           |                                       |
| Physical Therapy        |                                       |
| *Enrollment Status      |                                       |
|                         | 1                                     |
| Active                  |                                       |
| Authorization #         |                                       |
| A 204 EE 67224 2 642 42 | 4                                     |
| A2013307321301342       | ·                                     |
|                         | Submit                                |
|                         |                                       |

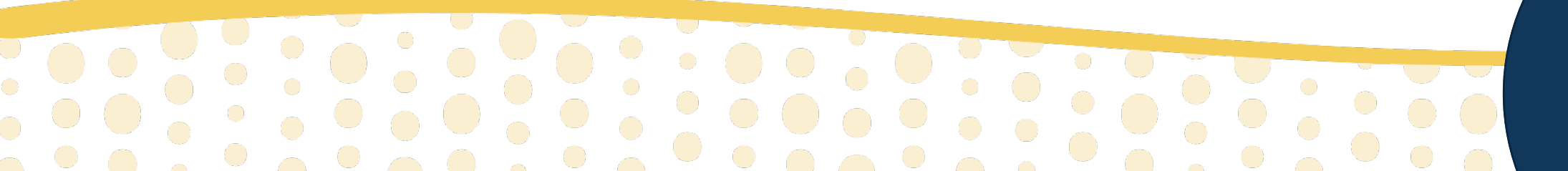

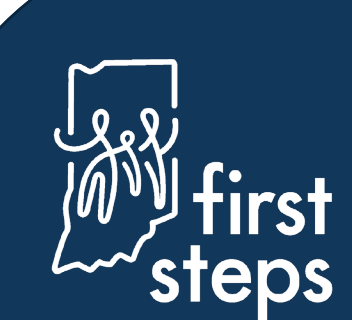

## **Creating an IFSP Service Authorization** Service Delivery Details

9. Navigate to the "Service Delivery" tab

| Service Authorization                      | IFSP Service                          |
|--------------------------------------------|---------------------------------------|
| Service Information<br>Program Information | IFSP Type                             |
| Service Delivery                           | Step 9 Status                         |
| Service Details                            | In Progress                           |
| Company Assignment                         |                                       |
| ICD-10 Diagnoses                           | IFSP End Date                         |
|                                            | *Start Date *End Date                 |
|                                            | l l l l l l l l l l l l l l l l l l l |
|                                            | Enrollment Services Maintenance       |
|                                            | Session Duration Minutes              |

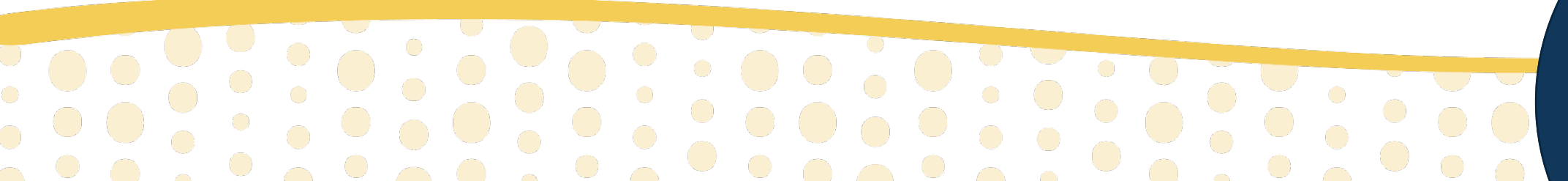

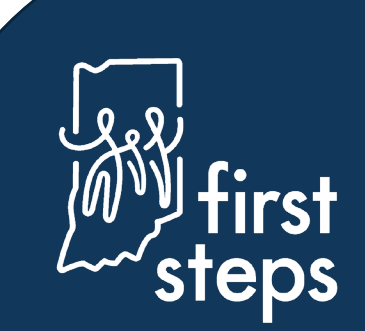

**Service Delivery Details – Fields with No Action Required** 

|                          |       |            | <b>A</b> |
|--------------------------|-------|------------|----------|
| IFSP Type                |       |            |          |
|                          |       |            |          |
| IFSP Status              |       |            |          |
| In Progress              |       |            |          |
| IFSP Start Date          |       |            |          |
|                          |       |            |          |
| IFSP End Date            |       |            |          |
|                          |       |            |          |
| *Start Date              |       | *End Date  |          |
| 03/08/2021               | di ta | 09/10/2021 |          |
| Service Type Description |       |            |          |
| Physical Therapy         |       |            |          |
| *0                       |       |            |          |

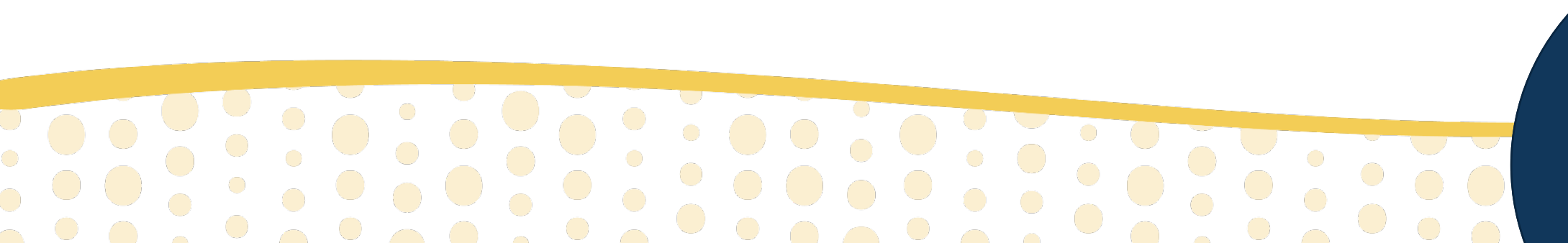

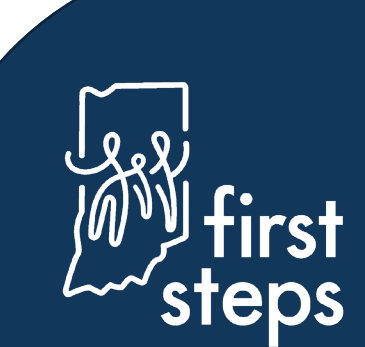

### **Creating an IFSP Service Authorization** Completing Service Delivery Details

- 10. Enter the "Start Date" of the service authorization
- 11. Enter the "End Date" of the service authorization

| *Start Date              |          | *End Date  |         |                 |
|--------------------------|----------|------------|---------|-----------------|
| 03/08/2021 Ste           | p 10 🔹 🖉 | 09/10/2021 | Step 11 | com.            |
| Service Type Description |          |            |         |                 |
| Physical Therapy         |          |            |         |                 |
| *Quantity                |          |            |         |                 |
| 1                        |          |            |         | Ð               |
| *Frequency Unit          |          |            |         |                 |
| Weekly 🗸                 |          |            |         |                 |
| <sup>t</sup> Length      |          |            |         |                 |
| 15-Minutes               |          |            |         | ```             |
| ession Duration Minutes  |          |            |         |                 |
| 15                       |          |            |         | dir.            |
| * Sessions Authorized    |          |            |         |                 |
| 26 🛷                     |          |            |         |                 |
| Location Type            |          |            |         |                 |
| Home                     |          |            |         | •               |
| ocation Type Other       |          |            |         |                 |
|                          |          |            |         | SH <sup>2</sup> |
| Physician Approval       |          |            |         | Submit          |
|                          |          |            |         |                 |
|                          |          |            |         | • •             |
|                          |          |            |         |                 |

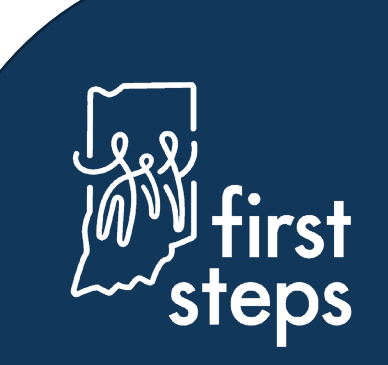

### **Creating an IFSP Service Authorization** Service Delivery Details – Fields with No Action Required

| *Start Date              | *End Date |   |
|--------------------------|-----------|---|
| Service Type Description |           |   |
| *Oupptity                |           |   |
| 1                        |           | ð |
| *Frequency Unit          |           |   |
| Weekly                   | ~         |   |
| *Length                  |           |   |
| 15-Minutes               |           | ~ |
| Session Duration Minutes |           |   |
| 15                       |           | ø |
| # Sessions Authorized    |           |   |
| 26 🖋                     |           |   |
| Location Type            |           |   |
| Home                     |           | ~ |
| Location Type Other      |           |   |
|                          |           | Ø |
|                          |           |   |

Physician Approval

Submit

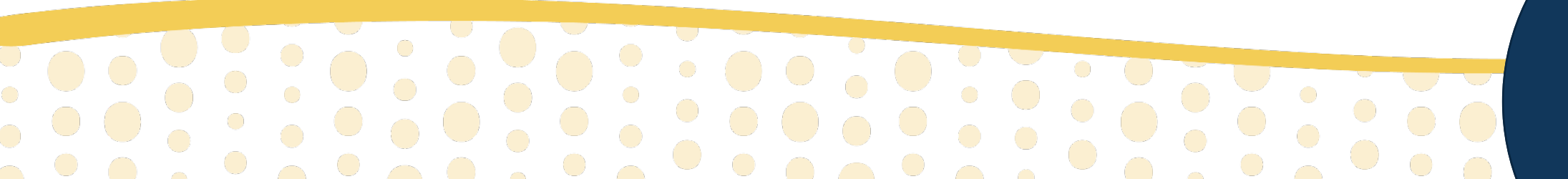

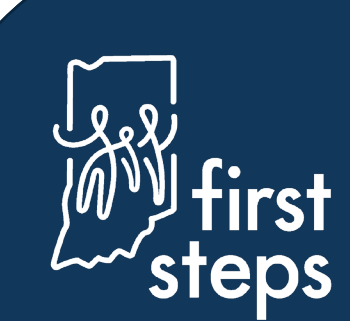

#### **Completing Service Delivery Details**

- 12. Enter the "Quantity" (e.g., "2" for two times per month, "4" for four times per year)
- 13. Select the "Frequency" of visits (e.g., Weekly, Monthly, Annual, Total)
- 14. Select the "Length" as the number of minutes per visit

| Quantity   1   Step 12                                                                                                    | ď      |
|----------------------------------------------------------------------------------------------------|--------|
| 1 Step 12   Frequency Unit Step 13   Weekly Step 13   Length Step 14   15-Minutes Step 14                                                                                                    | 1      |
| PFrequency Unit   Weekly   Step 13   15-Minutes   15   25 Sessions Authorized                                                                                                    |        |
| Weekly Step 13<br>ILength Step 14<br>IS-Minutes Step 14<br>IS Step 14<br>IS Step 14<br>I |        |
| 15-Minutes 15 15 26 26                                                                                                    |        |
| 15-Minutes Session Duration Minutes 15 # Sessions Authorized 26                                                                                                    |        |
| Session Duration Minutes 15 # Sessions Authorized 26                                                                                                    | ~      |
| 15<br># Sessions Authorized                                                                                                    |        |
| # Sessions Authorized                                                                                                    | SAR.   |
| 26                                                                                                    |        |
| 20 0                                                                                                    |        |
| Location Type                                                                                                    |        |
| Home                                                                                                    | ~      |
| location Type Other                                                                                                    |        |
|                                                                                                    | Cart - |
| Physician Approval                                                                                                    | Submit |
|                                                                                                    |        |

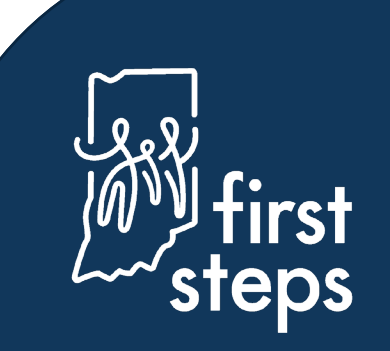

### **Creating an IFSP Service Authorization** Service Delivery Details – Fields with No Action Required

| *Start Date                            |       | End Date   |       |
|----------------------------------------|-------|------------|-------|
| 03/08/2021                             | (dela | 09/10/2021 | SH1   |
| Service Type Description               |       |            |       |
| Physical Therapy                       |       |            |       |
| *Quantity                              |       |            |       |
| 1                                      |       |            | 647   |
| *Frequency Unit                        |       |            |       |
| Weekly 🗸                               |       |            |       |
| *Length                                |       |            |       |
|                                        |       |            | ~     |
| Session Duration Minutes               |       |            |       |
| 15                                     |       |            | SHI'S |
| # Sessions Authorized                  |       |            |       |
| 26                                     |       |            |       |
|                                        |       |            |       |
| Home                                   |       |            | ~     |
| Location Type Other                    |       |            |       |
|                                        |       |            | SAR   |
|                                        |       |            |       |
| <ul> <li>Physician Approval</li> </ul> |       |            |       |

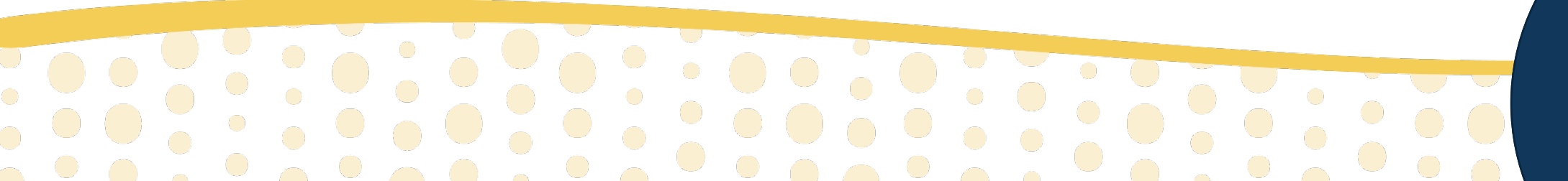

Submit

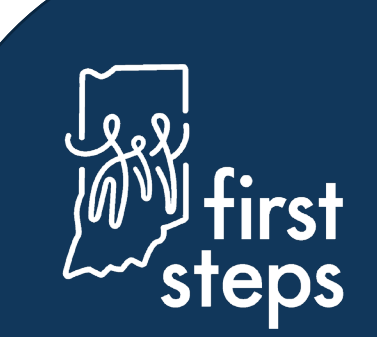

#### **Completing Service Delivery Details**

- 15. Select the "Location Type" (Where service is most likely to occur)
- 16. If "Location Type" is "Other", type description of location in the "Location Type Other" field
  - $\circ$  "Location Type" for virtual services is where the child is located
- 17. Check "Physician Approval" once the Physician has signed the IFSP
- 18. Click "Submit"

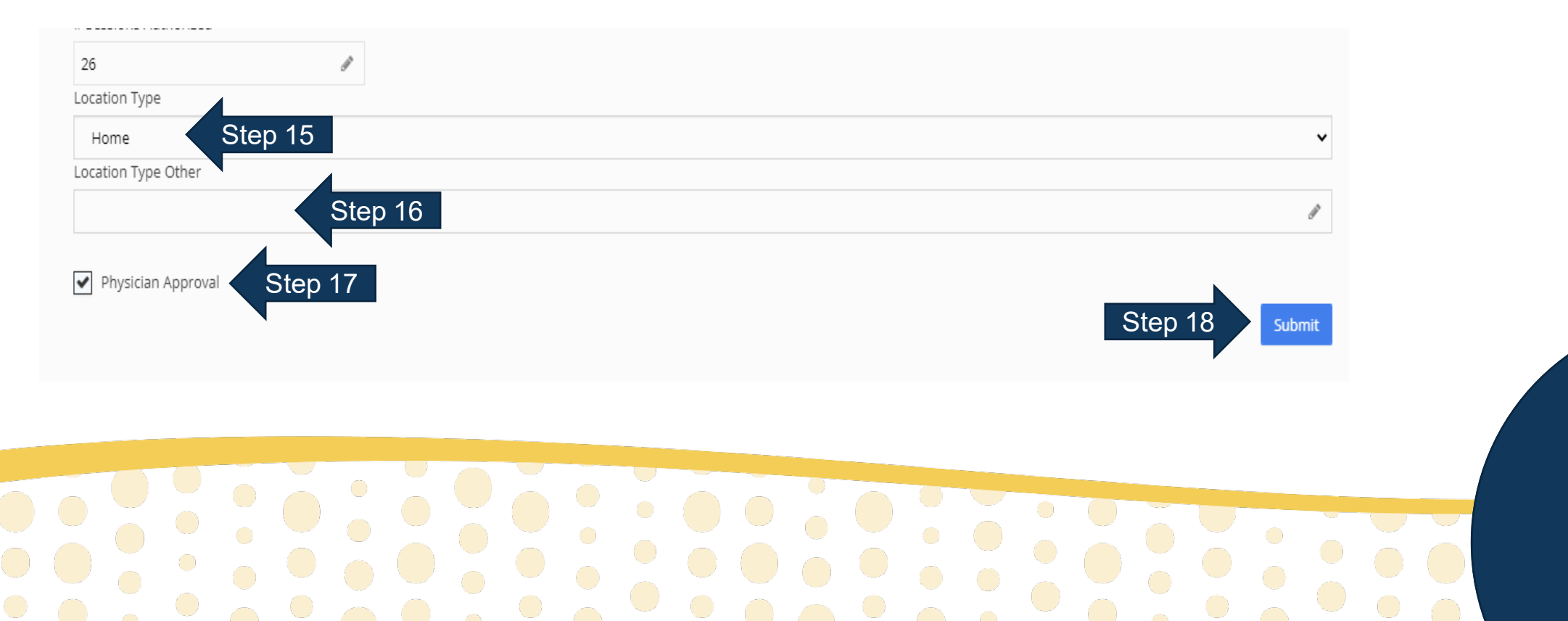

#### Assigning Agency to IFSP Service Authorization

19. Navigate to the "Company Assignment" panel

20. Select the agency/independent provider that will be providing the service as "Company Name" 21. Click "Submit"

| ice Information<br>gram Information<br>ice Delivery | Company Name<br>ABC Agency | Step 20 | Step 21 | Submit |  |
|-----------------------------------------------------|----------------------------|---------|---------|--------|--|
| pany Assignment                                     | Step 19                    |         |         |        |  |
| lit Form                                            |                            |         |         |        |  |
|                                                     |                            |         |         |        |  |
|                                                     |                            |         |         |        |  |
|                                                     |                            |         |         |        |  |

**OS** 

# **Assigning Direct Service Providers to an IFSP Service**

- 22. Navigate to the "Therapist Assignment" panel
- 23. Click "Add"

| vice Delivery   vice Details   mpany   signment                                                                                 | ogram                                                    | -                       |             |           |                     |         |      | 10   |
|----------------------------------------------------------------------------------------------------|----------------------------------------------------------|-------------------------|-------------|-----------|---------------------|---------|------|------|
| rvice Details   mpany<br>signment   Prev   No data available in table   Showing 0 to 0 of 0 entries     Prev   Next     Step 22 | rvice Delivery                                           | Therapist 🔶             | From Date 🔶 | To Date 🍦 | Clinical Supervisor | Step 23 | Add  | ÷    |
| Showing 0 to 0 of 0 entries Prev Next Step 22                                                                                   | rvice Details                                            | No data available in ta | ble         |           |                     |         |      |      |
| nerapist<br>ssignment Step 22                                                                                                   | ompany                                                   | Showing 0 to 0 of 0 er  | tries       |           |                     |         | Prev | Next |
| U-10 DIAPROSES                                                                                                    | nerapist<br>ssignment Ste                                | o 22                    |             |           |                     |         |      |      |
|                                                                                                    | nerapist<br>ssignment<br>D-10 Diagnoses                  | p 22                    |             |           |                     |         |      |      |
|                                                                                                    | Ssignment<br>Sherapist<br>Ssignment<br>SD-10 Diagnoses   | p 22                    |             |           |                     |         |      |      |
|                                                                                                    | Assignment<br>Therapist<br>Assignment<br>CD-10 Diagnoses | p 22                    |             |           |                     |         |      |      |
|                                                                                                    | Assignment<br>Therapist<br>Assignment<br>CD-10 Diagnoses | p 22                    |             |           |                     |         |      |      |

## **Assigning Direct Service Providers to an IFSP Service**

- 24. Navigate to the "Therapist Assignment" panel
- 25. Select the provider's name as "Therapist"

| Select Step 24     |  |  | ~ |   |
|--------------------|--|--|---|---|
| from Date          |  |  |   |   |
| 03/01/2021         |  |  |   |   |
| o Date             |  |  |   |   |
| 02/28/2022         |  |  |   |   |
| linical Supervisor |  |  |   |   |
| Select             |  |  | ~ |   |
| Submit Step 25     |  |  |   |   |
|                    |  |  |   |   |
|                    |  |  |   |   |
|                    |  |  |   |   |
|                    |  |  |   | ب |

#### **Activating the IFSP Service Authorization**

26. Navigate to the "Service Information" panel

- 27. Select "Active" as the "Enrollment Status"
- 28. Click "Submit"

| ram Information  | Source                 |  |  |  |  |  |  |  |  |
|------------------|------------------------|--|--|--|--|--|--|--|--|
|                  | State                  |  |  |  |  |  |  |  |  |
| ice Delivery     | *Program               |  |  |  |  |  |  |  |  |
| ice Details      | Direct Child Treatment |  |  |  |  |  |  |  |  |
| pany Assignment  | *Service Type          |  |  |  |  |  |  |  |  |
| apist Assignment | Physical Therapy       |  |  |  |  |  |  |  |  |
|                  | *Enrollment Status     |  |  |  |  |  |  |  |  |
|                  | Active Step 27         |  |  |  |  |  |  |  |  |
|                  | Authorization #        |  |  |  |  |  |  |  |  |
|                  | A2015567321361342      |  |  |  |  |  |  |  |  |
|                  | Step 28 Submit         |  |  |  |  |  |  |  |  |
|                  |                        |  |  |  |  |  |  |  |  |
|                  |                        |  |  |  |  |  |  |  |  |
|                  |                        |  |  |  |  |  |  |  |  |

### **Creating an IFSP Service Authorization** Viewing the Authorized Service in the Child's Record

- 29. Navigate to the "Services" tab
- 30. View the newly authorized service listed in the grid

| vices Information | Q 10 ¥    |                   |                     |           |            |            |            |           |             |                 |          |               |
|-------------------|-----------|-------------------|---------------------|-----------|------------|------------|------------|-----------|-------------|-----------------|----------|---------------|
|                   | IFSP Type | IFSP Start Date   | Service Type        | Therapist | Start Date | End Date 👙 | Quantity 🕴 | Frequency | Intensity 🍦 | Authorization # | Status 🍦 | PAR Form Add  |
|                   |           |                   | Development Therapy |           | 3/5/2021   | 3/25/2021  | 1          | WEEKLY    | 30          | A18392641956896 | ACTIVE   | Edit Inactive |
| Step 30           |           |                   | Physical Therapy    |           | 3/5/2021   | 6/25/2021  | 1          | WEEKLY    | 60          | A18392641956895 | ACTIVE   | Edit Inactive |
|                   | Showing 1 | to 2 of 2 entries |                     |           |            |            |            |           |             |                 |          | Prev 1 Next   |
|                   |           |                   |                     |           |            |            |            |           |             |                 |          |               |
|                   |           |                   |                     |           |            |            |            |           |             |                 |          |               |

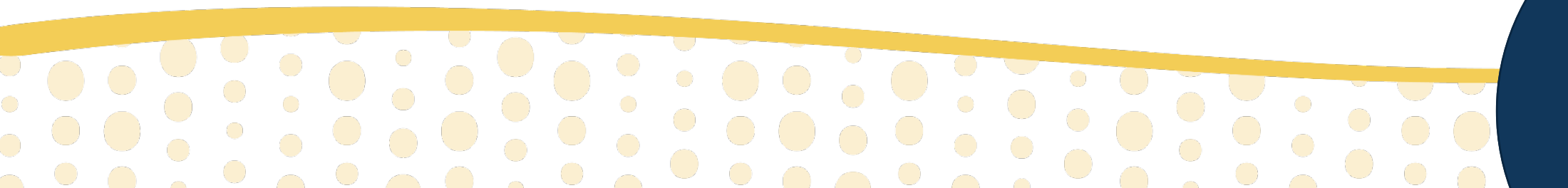

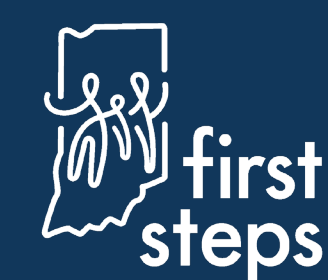

First Steps Early Intervention Case Management System

For assistance, contact the PCG Helpdesk:

877-522-1065

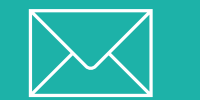

INFirstSteps@pcgus.com

Hours: Weekdays 8 a.m. - 5 p.m. ET

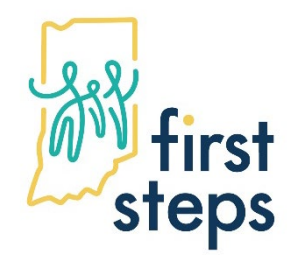

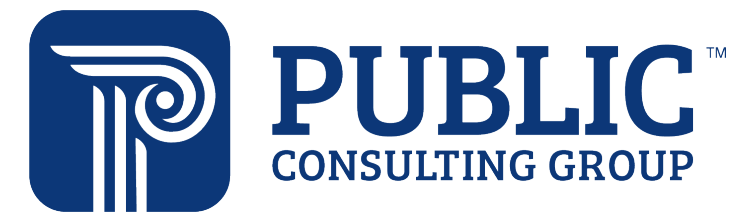